## Limited Energy Class A/Class B Apprentice

**Online Instructions** 

Rev: October 23, 2018

FLASH POINT

+ 0

## □ ENTERING MPRs – STEP-BY-STEP INSTRUCTIONS

Step 1 When we activate you in our system, you will receive an email from M3 Admin with a temporary password.

𝒫 QUICK LINKS

Step 2 Go to the FlashPoint log in page using the link <u>https://iec.flashpiont.xyz</u>. Type in your email address and

Step 3 Once you log in, select the dropdown arrow next to My Education

temporary password.

- Step 4 Click on Work Reports. You will reach a grid with a history of submitted work reports.
- Step 5 To enter a new MPR, click on the Actions dropdown menu.
- > Work Reports # HOME MY EDUCATION Step 3 Actions - Step 5 Classes Lenter New Report Certifications Month . Submitted © 1 Work Reports Step 4 All Submitteds -All Months -Books Step 6 August 2018 10/2/2018 My Files (Moved)
- Step 6 Click on the Enter New Report Button.
- Step 7 Fill in the report info and hours. Be sure to distribute your hours into the correct work process categories.

| Enter Work Report                                                                                                    |                            |         |           |         |              |                                |         |                                                        |           |       |  |
|----------------------------------------------------------------------------------------------------|----------------------------|---------|-----------|---------|--------------|--------------------------------|---------|--------------------------------------------------------|-----------|-------|--|
|                                                                                                    |                            |         |           |         |              |                                |         |                                                        |           |       |  |
|                                                                                                    |                            | Repo    | ort Info: |         |              |                                |         |                                                        |           |       |  |
|                                                                                                    | Period:*                   |         |           |         | October •    |                                |         | $\leftarrow$ Month of the MPR                          |           |       |  |
| Year:*<br>Authorized By:<br>Comments:                                                                                                    |                            |         |           | 201     | 2018         |                                |         | ← Defaulted to current year                            |           |       |  |
|                                                                                                    |                            |         |           | Test    | Test Student |                                |         | $\leftarrow$ Your first and last name to validate that |           |       |  |
|                                                                                                    |                            |         |           | Any     | comment      | s regarding your work experien | – h     | hours are true and accurate                            |           |       |  |
|                                                                                                    |                            |         |           |         |              |                                | ←A      | Add any comments you may have                          |           |       |  |
| This work report will be marked late 10 days after the end of the month<br>Work reports may not be submitted more than 60 days after the end of the month<br>Hours: |                            |         |           |         |              |                                |         |                                                        |           |       |  |
|                                                                                                    | Show category descriptions |         |           |         |              |                                |         | h work proc                                            | ess categ | jory  |  |
|                                                                                                    | Day                        | A. Gene | B. Data   | C. Fire | Total        | C                              | )ay     | A. Gene                                                | B. Data   | Total |  |
|                                                                                                    | 1 (Mon)                    | 3       | 2         | 3       | 8            |                                | 1 (Mon) | 4                                                      | 4         | 8     |  |
|                                                                                                    | 2 (Tue)                    | 1       | 4         | 3       | 8            |                                | 2 (Tue) | 3                                                      | 5         | 8     |  |
|                                                                                                    | 3 (Wed)                    | 2       | 2         | 4       | 8            |                                | 3 (Wed) | 2                                                      | 6         | 8     |  |
| Class A Example Class B Ex                                                                                                    |                            |         |           |         |              |                                |         |                                                        |           |       |  |

Step 8 When you are ready to submit your MPR, scroll down to the bottom of the report and click on Save and Submit. This locks the report for editing, so only do it when all of your hours are inputted. Please note that if you click Save Report, then we will be unable to see your hours. You must click Save and Submit by 11:59 pm on the 10<sup>th</sup> of the month for your MPR to be on time.

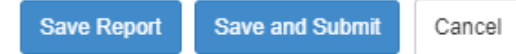

## Limited Energy Class A/Class B Apprentice Online Instructions

Rev: October 23, 2018

## □ VIEWING REPORTS

You can view four reports from your homepage on FlashPoint: the Student Grade Sheet, your Class Schedule, your Total OJT Hours, and the Student Detail Grade Report (see below for more information)

- Step 1 Click on the dropdown arrow next to Home
- Step 2 Select Dashboard
- **Step 3** On the far right side of the screen, click on the dropdown menu next to the **printer icon** to choose a report to view from the list.

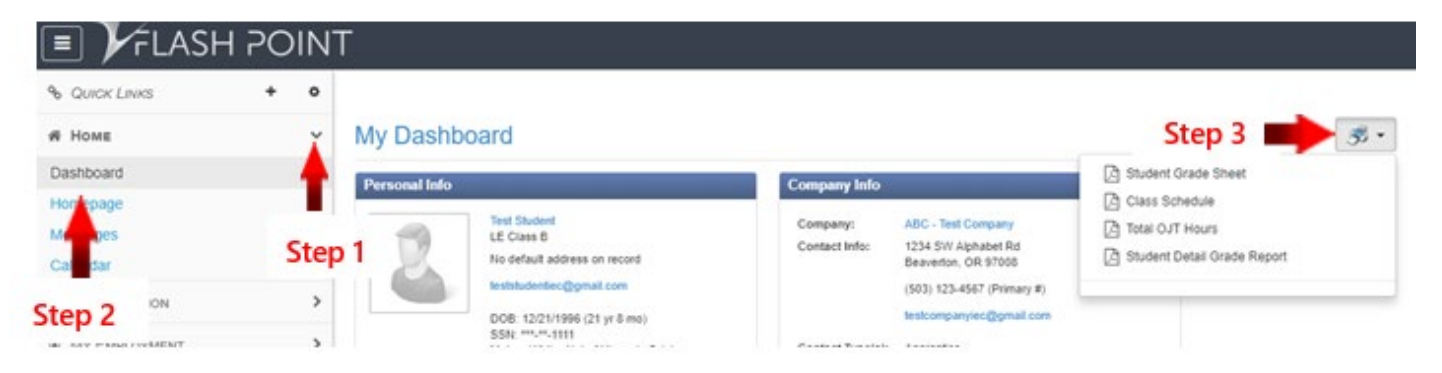

■ The **Student Detail Grade Report** shows you all of your current information on file including: your current CPR/First Aid certifications and expiration dates, your OJT hours broken down by work process category, and your related training grades and attendance hours.

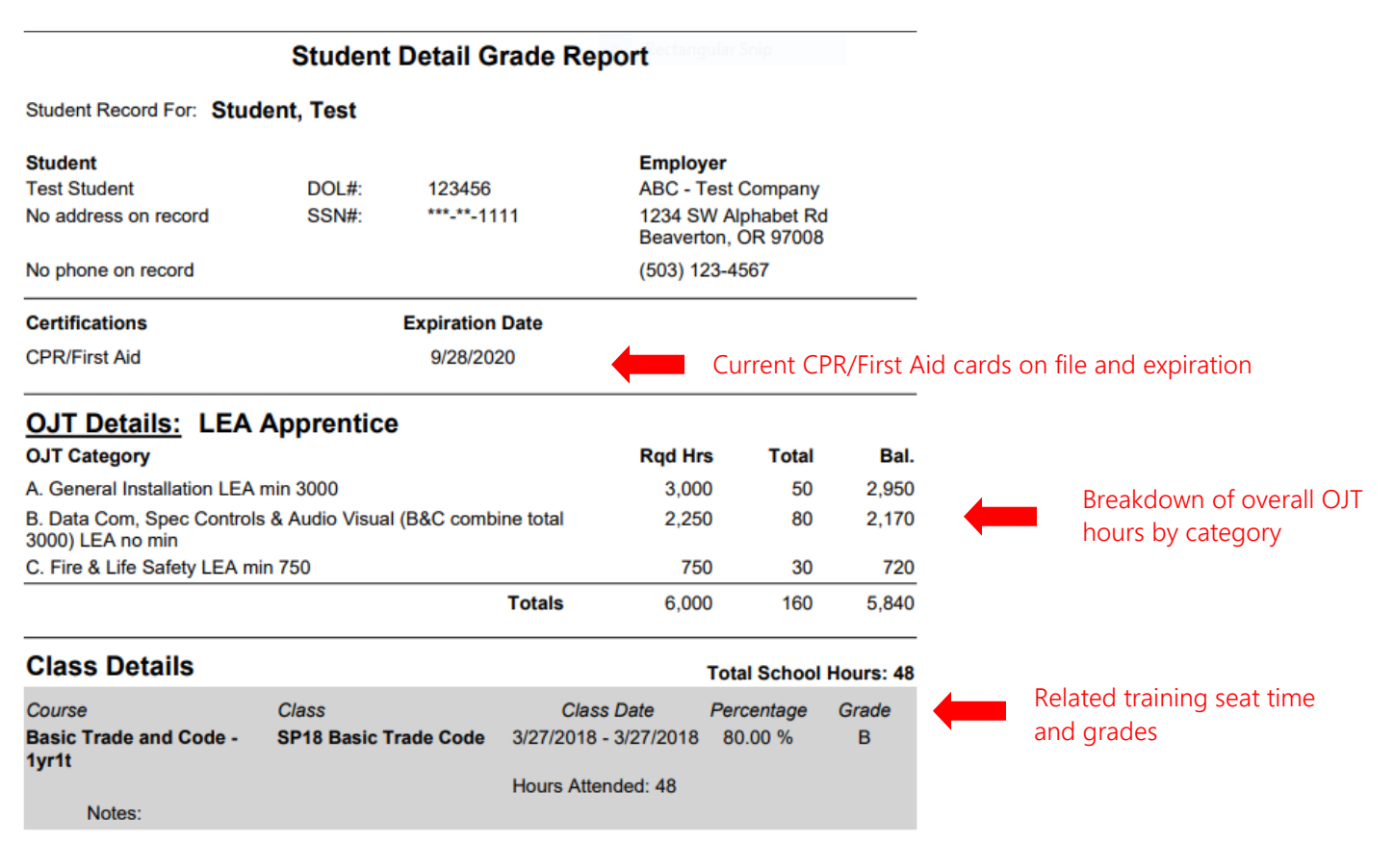